# WALSH UNIVERSITY

# How to Register for Classes from a Registration Plan

### 1. Log in to the MyWalsh Student Portal

- Click on Cav Center in the top right corner
- Click on Students tile

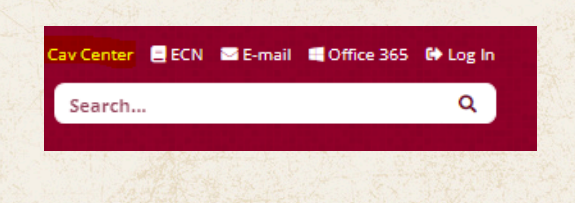

#### **CAVALIER CENTER**

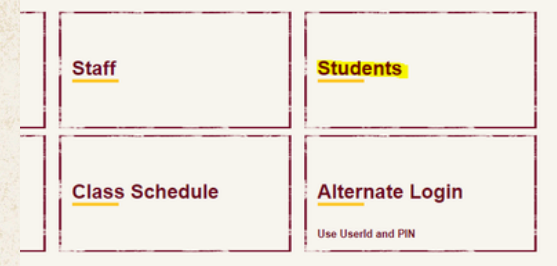

#### 2. Click on Registration Home on your Student Profile Page

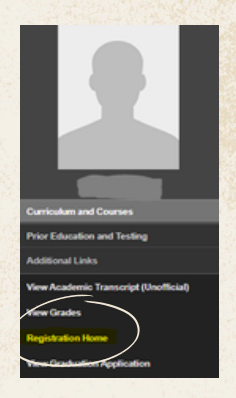

## 3. Click Register for Classes

- Search and register for classes
- You can view and manage your schedule on this page

Register for Classes Search and register for your classes. You can also view and manage your schedule.

Browse Classes Looking for classes? In this section you can browse classes you find interesting.

## 4. Select the Proper Term for Registration

## Select a Term

| Fall 2024 | Nogioliulion | · ] |
|-----------|--------------|-----|
| Continue  | D            |     |
|           |              |     |
|           |              |     |

## 5. Select Plans

# Register for Classes Find Classes Enter CRNs Plans Schedule and Options Register from a plan. Term: Fall 2024 Plan 1 Fall 24

# How to Register for Classes from a Registration Plan Continued

# 6. If you have multiple plans, scroll to the plan you want to register for

## Register from a plan.

Term: Fall 2024

- Plan: Plan 1 Fall 24
- Plan: Plan 2

#### 7. Select + Add All to add courses to your summary

• Your schedule will populate in the bottom right corner of the page, under Summary

| Term: Fall 2024                                      |             |       |       |               |                      |               |      |                 |     |             |  |
|------------------------------------------------------|-------------|-------|-------|---------------|----------------------|---------------|------|-----------------|-----|-------------|--|
| 👻 📩 Plan: Plan 1 Fail 24 Created by: You (Preferred) |             |       |       |               |                      |               |      |                 |     |             |  |
| Title                                                | Details     | Hours | CRN   | Schedule Type | Instructor           | Grade Mode    | Note | Course Sections | Add | <b>\$</b> . |  |
| FD:T1:Global Microecon                               | ECON 203, B | 3     | 11555 | Lecture (In   | Staff, TBA (Primary) | Standard Lett |      | Q View Sections | Add |             |  |
| Nutrition                                            | NS 207, ONB | 3     | 10689 | ON-LINE       | Soehnlen. Xavier (P  | Standard Lett |      | Q View Sections | Add |             |  |
| T1:FD.DV:History of Blu                              | MUS 203, B  | 3     | 11797 | Lecture (In   | Staff, TBA (Primary) | Standard Lett | 1    | Q View Sections | Add |             |  |
| T1:FD: Principles of Psych                           | PSYC 120, A | 3     | 11560 | Lecture (In   | Metz. Kimberly (Pri  | Standard Lett |      | Q View Sections | Add |             |  |
|                                                      |             |       |       |               |                      |               |      |                 |     |             |  |

# 8. Make sure to click Submit to complete your registration!

• Your schedule will populate in the bottom right corner of the page, under Summary

| Summary              |             |      |       |              |         |                    |     |  |  |  |  |
|----------------------|-------------|------|-------|--------------|---------|--------------------|-----|--|--|--|--|
| Title                | Details     | Houi | CRN   | Schedule Typ | Status  | Action             | \$. |  |  |  |  |
| T1:FD: Principles of | PSYC 120, A | 3    | 11560 | Lecture (In  | Pending | **Web Registered** | •   |  |  |  |  |
| T1:FD:DV:History of  | MUS 203, B  | 3    | 11797 | Lecture (In  | Pending | **Web Registered** | Y   |  |  |  |  |
| Nutrition            | NS 207, O   | 3    | 10689 | ON-LINE      | Pending | **Web Registered** | ¥   |  |  |  |  |
| FD:T1:Global Micro   | ECON 203    | 3    | 11555 | Lecture (In  | Pending | **Web Registered** | Ŧ   |  |  |  |  |

9. To confirm you are registered, make sure the course status says Registered

| , | Summary              | Tuition and Fees |      |       |              |            |        |             |
|---|----------------------|------------------|------|-------|--------------|------------|--------|-------------|
|   | Title                | Details          | Hour | CRN   | Schedule Typ | Status     | Action | <b>\$</b> - |
|   | T1:FD: Principles of | PSYC 120, A      | 3    | 11560 | Lecture (In  | Registered | None   | •           |
|   | T1:FD:DV:History of  | MUS 203, B       | 3    | 11797 | Lecture (In  | Registered | None   | •           |
|   | Nutrition            | NS 207, O        | 3    | 10689 | ON-LINE      | Registered | None   | •           |
|   | ED:T1:Global Micro   | ECON 203         | 3    | 11555 | Lecture (In  | Registered | None   | <b>.</b>    |

Total Hours | Registered: 21 | Billing: 21 | CEU: 0 | Min: 0 | Max: 999,999.999

If you have any registration errors, please submit an <u>E-Form</u> or reach out to the Office of the Registrar at <u>Registrar@walsh.edu</u> or call 330.490.7367.

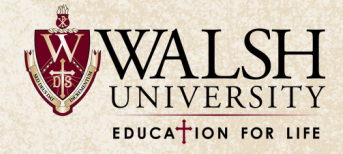